## 停利停損通知設定步驟教學 (手機版/電腦版)

## Step1. 登入會員網站

## Step2. 進入【投資型保單資料】

## Step3. 選擇欲設定的保單

# Step4. 點選【自動化E-mail通知】

Step5. 設定停利停損通知

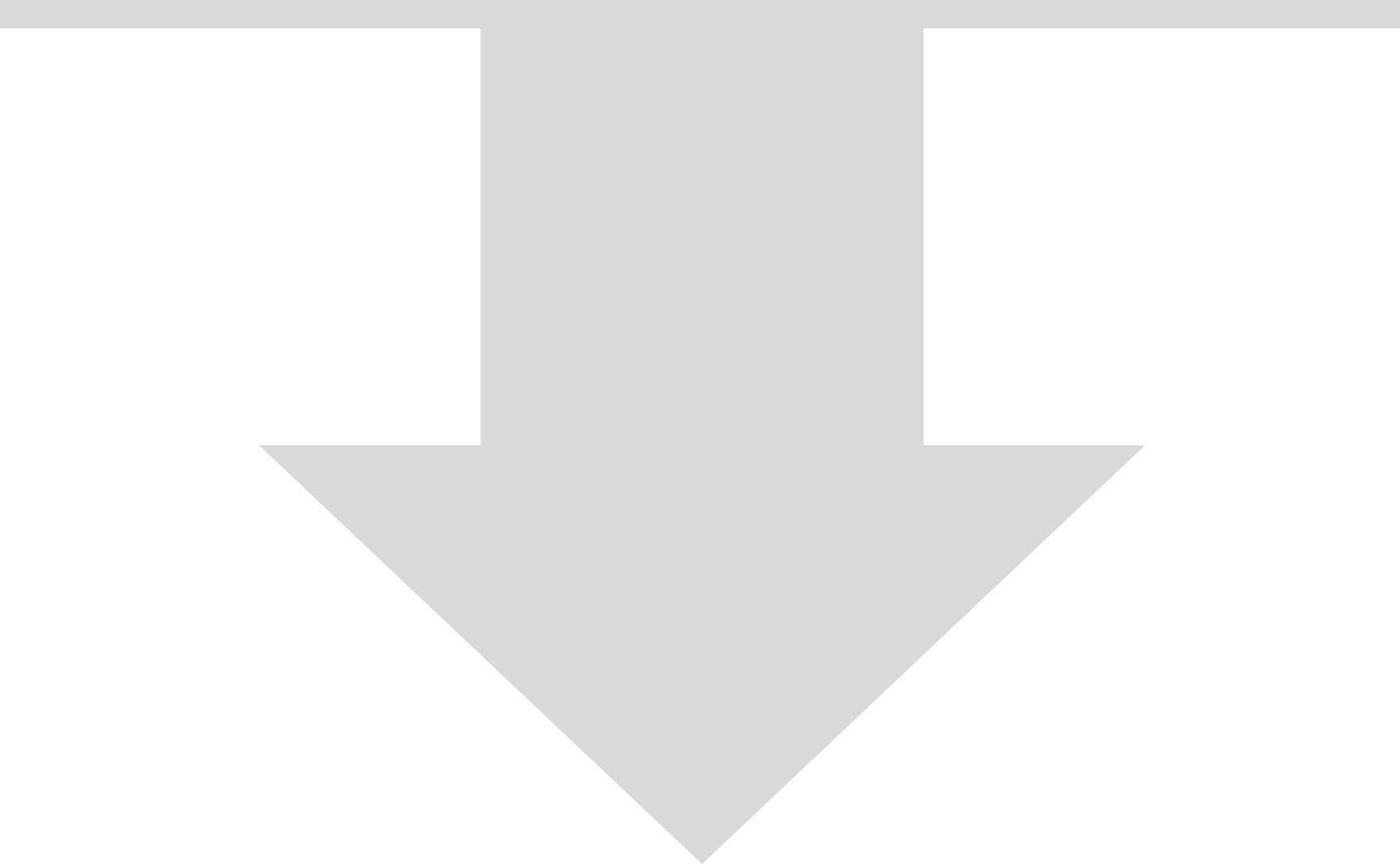

## Step1. 登入會員網站(手機版)

輸入帳號、密碼、驗證碼後,點選【登入】

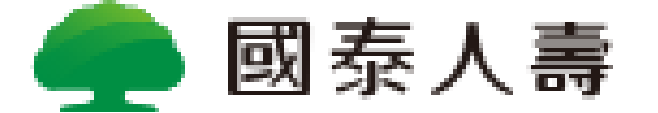

歡迎登入 還沒有國泰人壽數位帳戶嗎?馬上註冊 密碼登入 OTP 驗證碼登入 帳號 身分證字號/居留證號碼/護照號碼 密碼 忘記密碼 請輸入英數密碼 7775

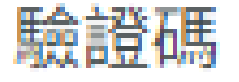

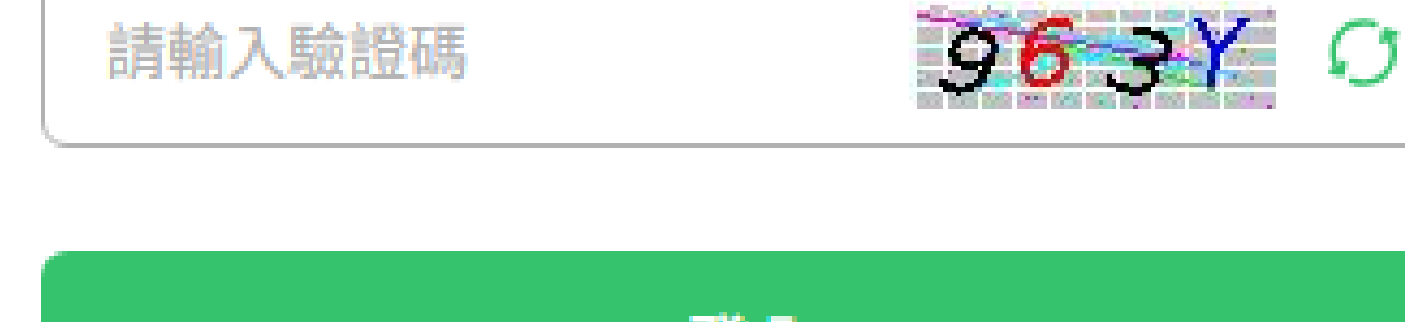

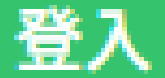

#### 或其他登入方式

#### 保險存摺登入

## Step2. 進入【投資型保單資料】

#### 點選【我的保單】→【投資型保單資料】

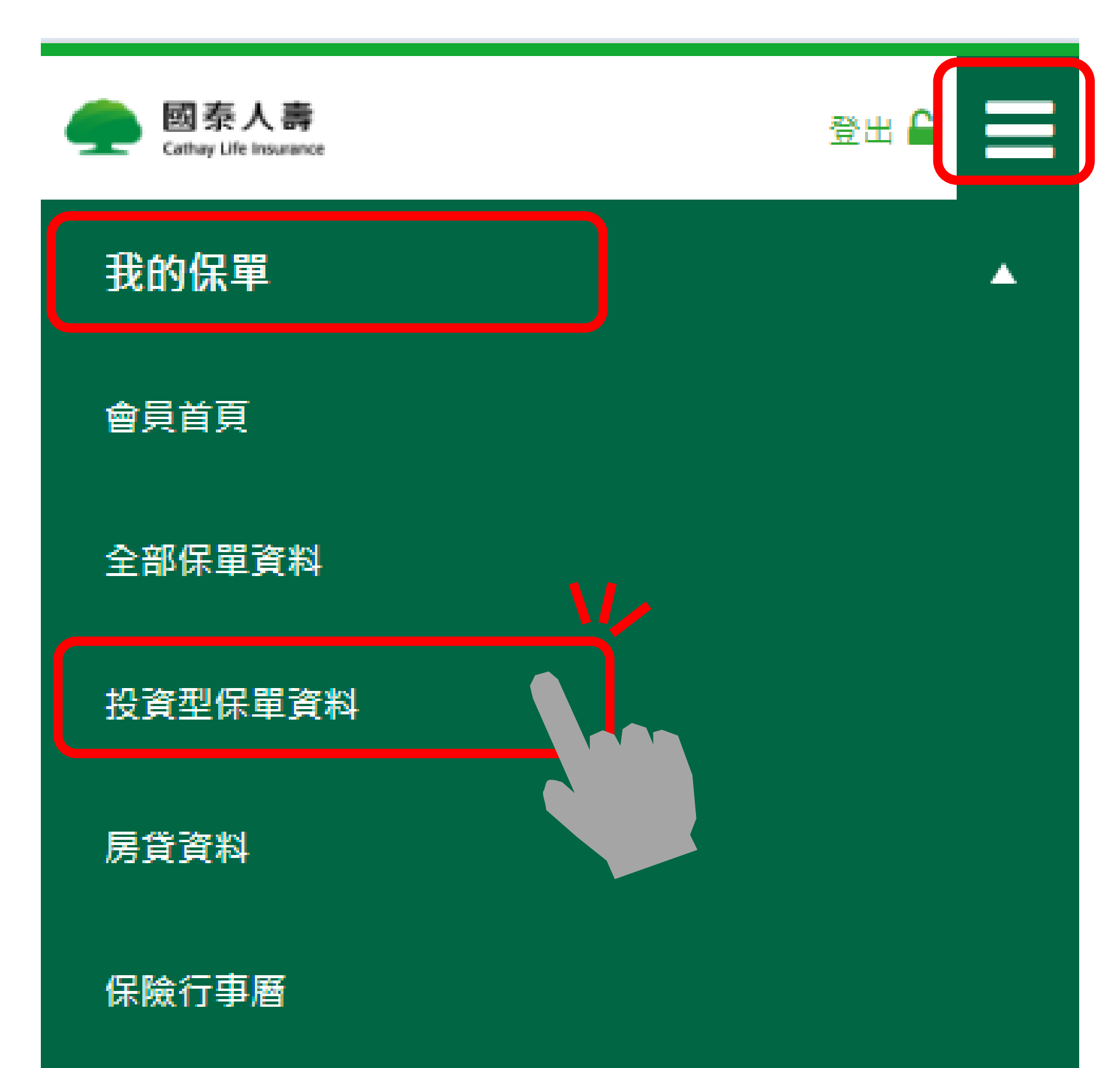

#### 保障狀況與資產

個人資料

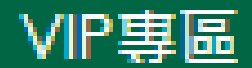

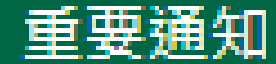

### Step3. 選擇欲設定的保單

#### 下滑點選要設定的保單之【看細節】按鈕

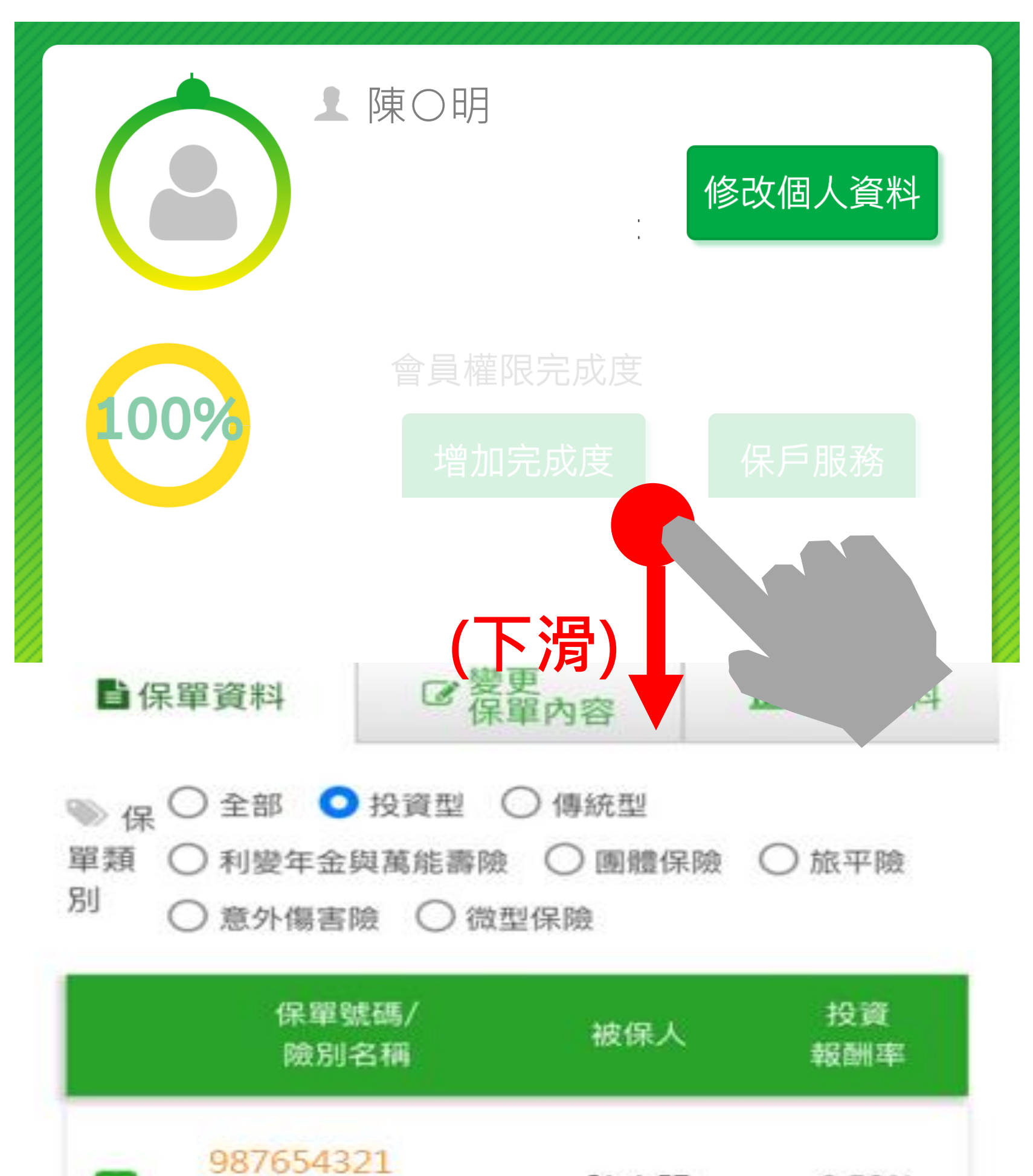

陳小明

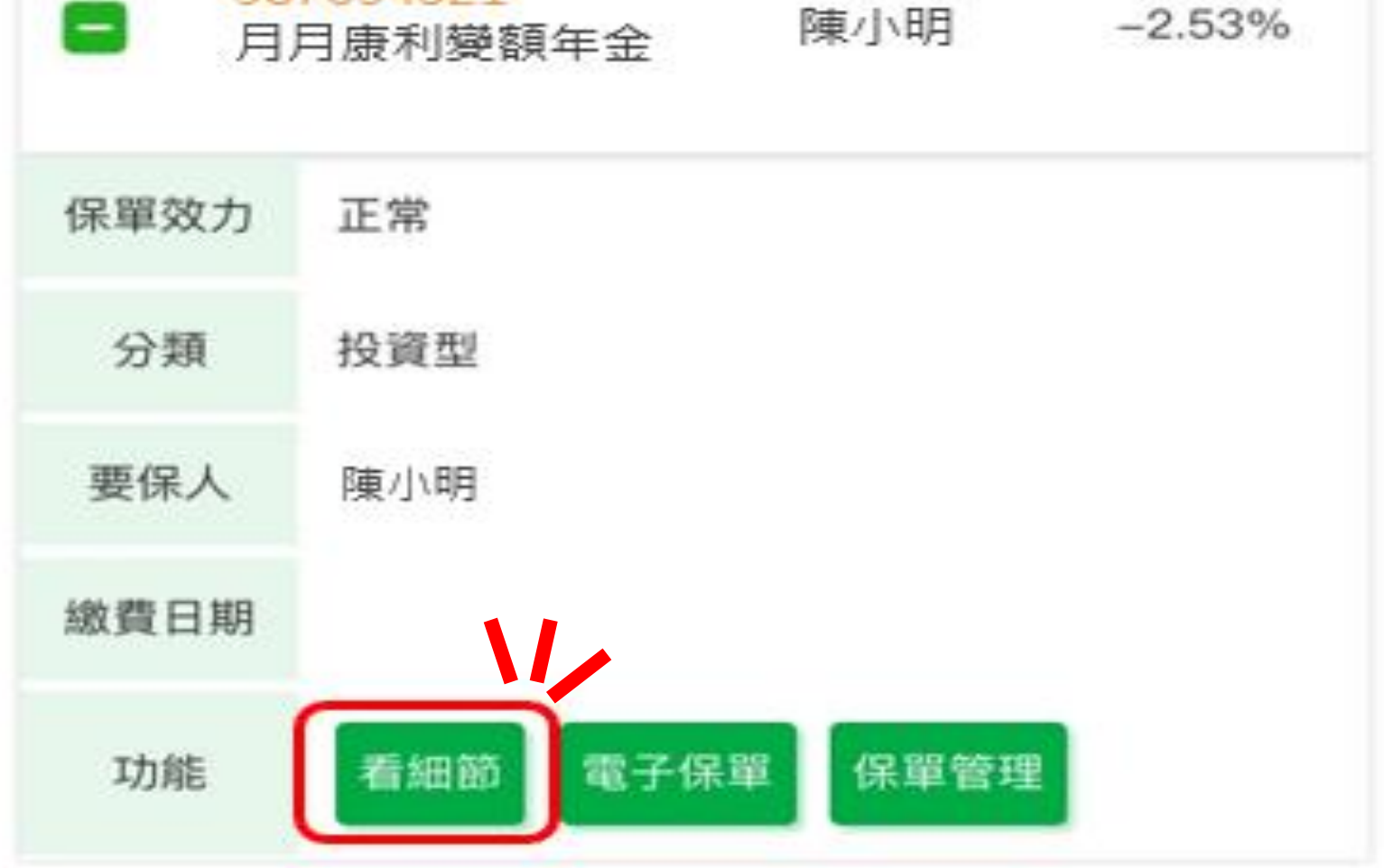

## Step4. 點選【自動化E-mail通知】

#### 下滑點選其他功能【自動化E-mail通知】

線上櫃台首頁 > 我的保單 > 投資型保單

#### ┛ 投資型保單

保單號碼:987654321

主約險別名稱:國泰人壽月月康利變額年金

(下滑)

?

VI,

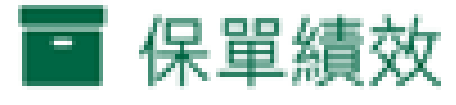

保單帳戶價值:104,560元

參考總投資報酬率

累計投資損益金額:4,560元

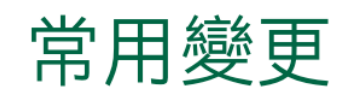

未來保費投資標的比例變更

已持有投資標的轉換

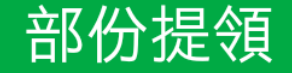

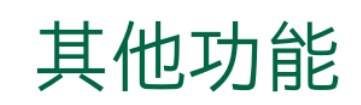

#### 自動化E-mail通知 (含停損/停利點、標的淨值、匯率)

#### 其他投資型保單管理及變更功能

## Step5. 設定停利停損通知

#### 設定【停利、停損通知點(%及金額皆可設定)】 另可設定標的淨值、保價、匯率等追蹤通知。

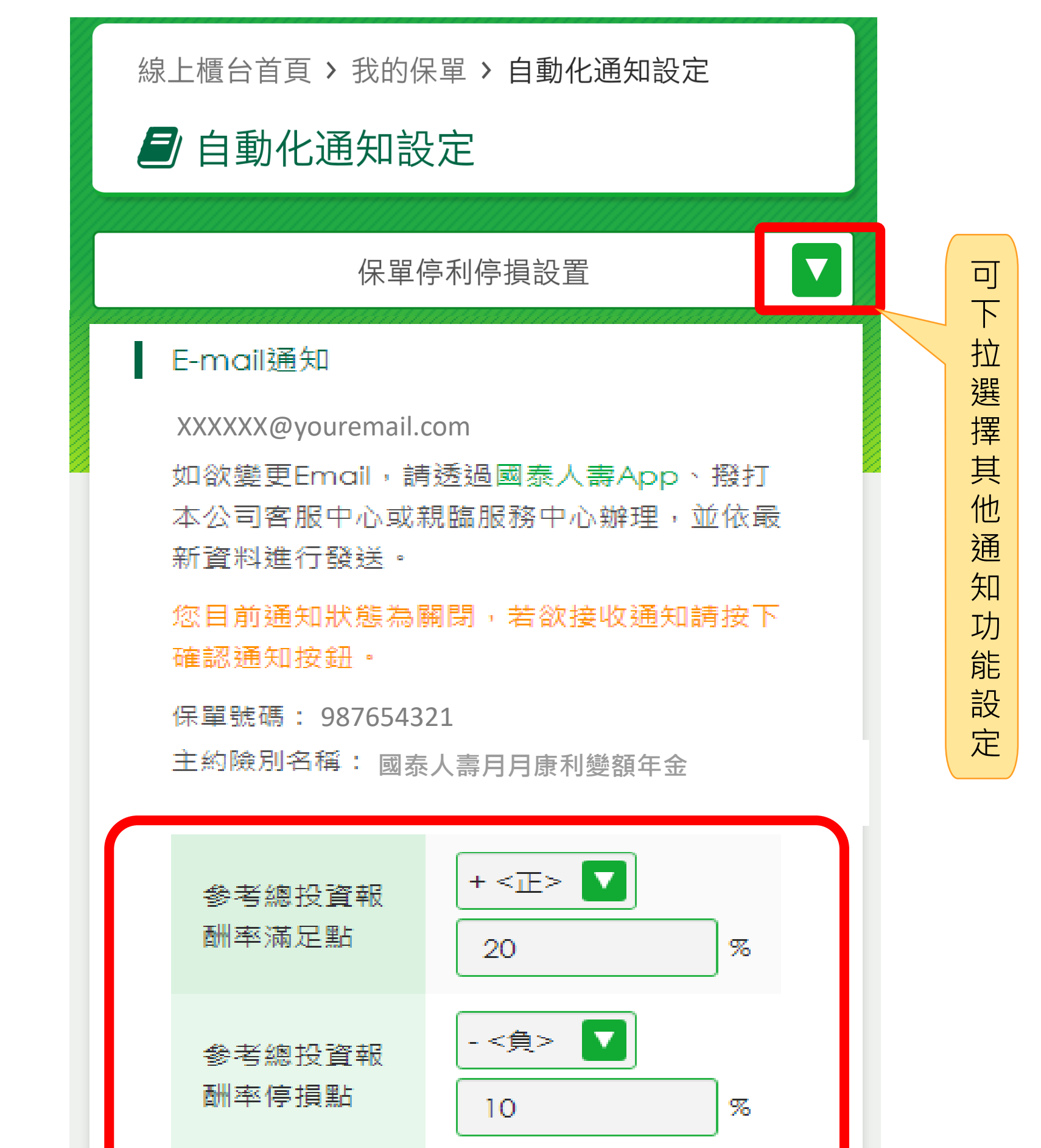

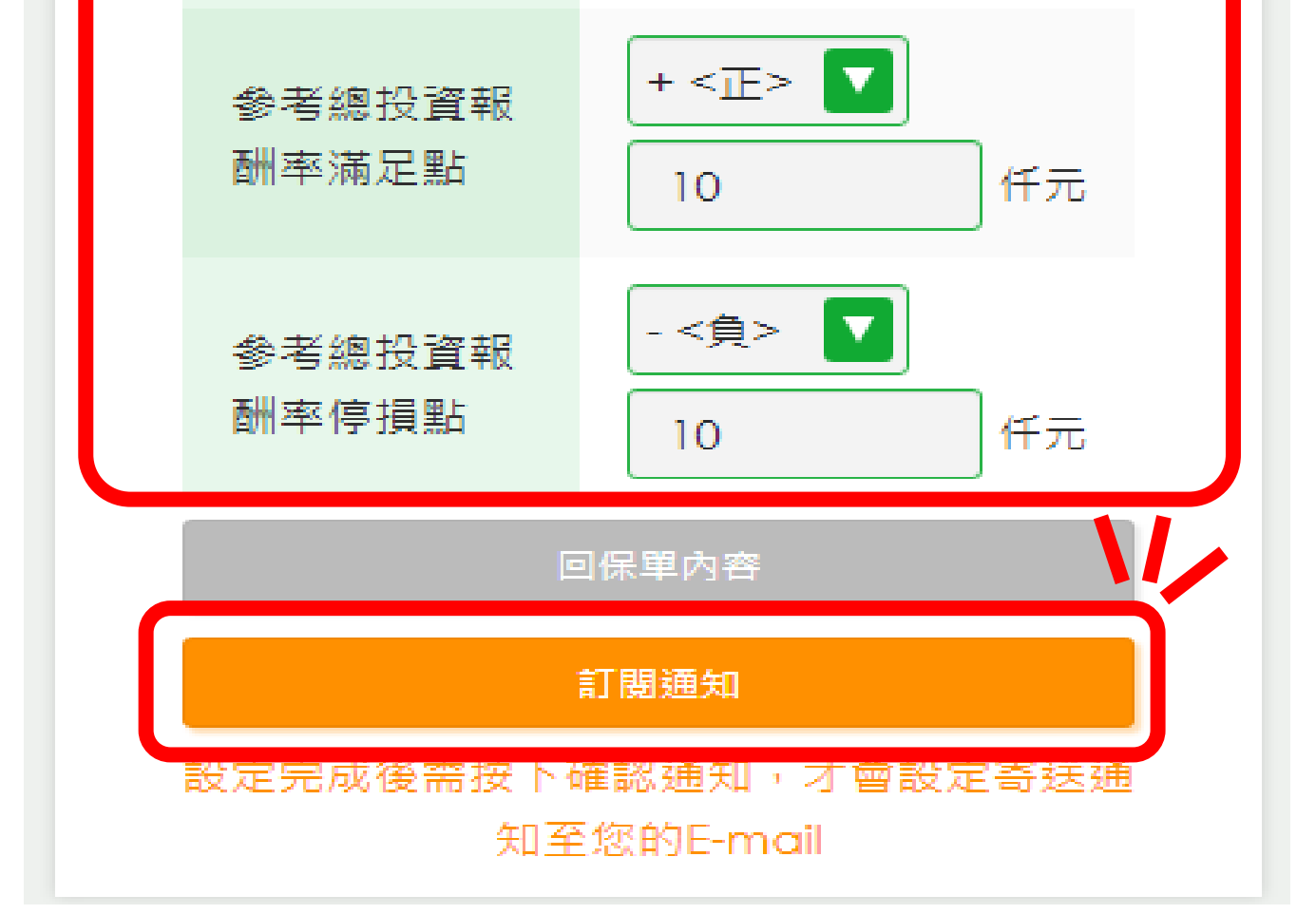

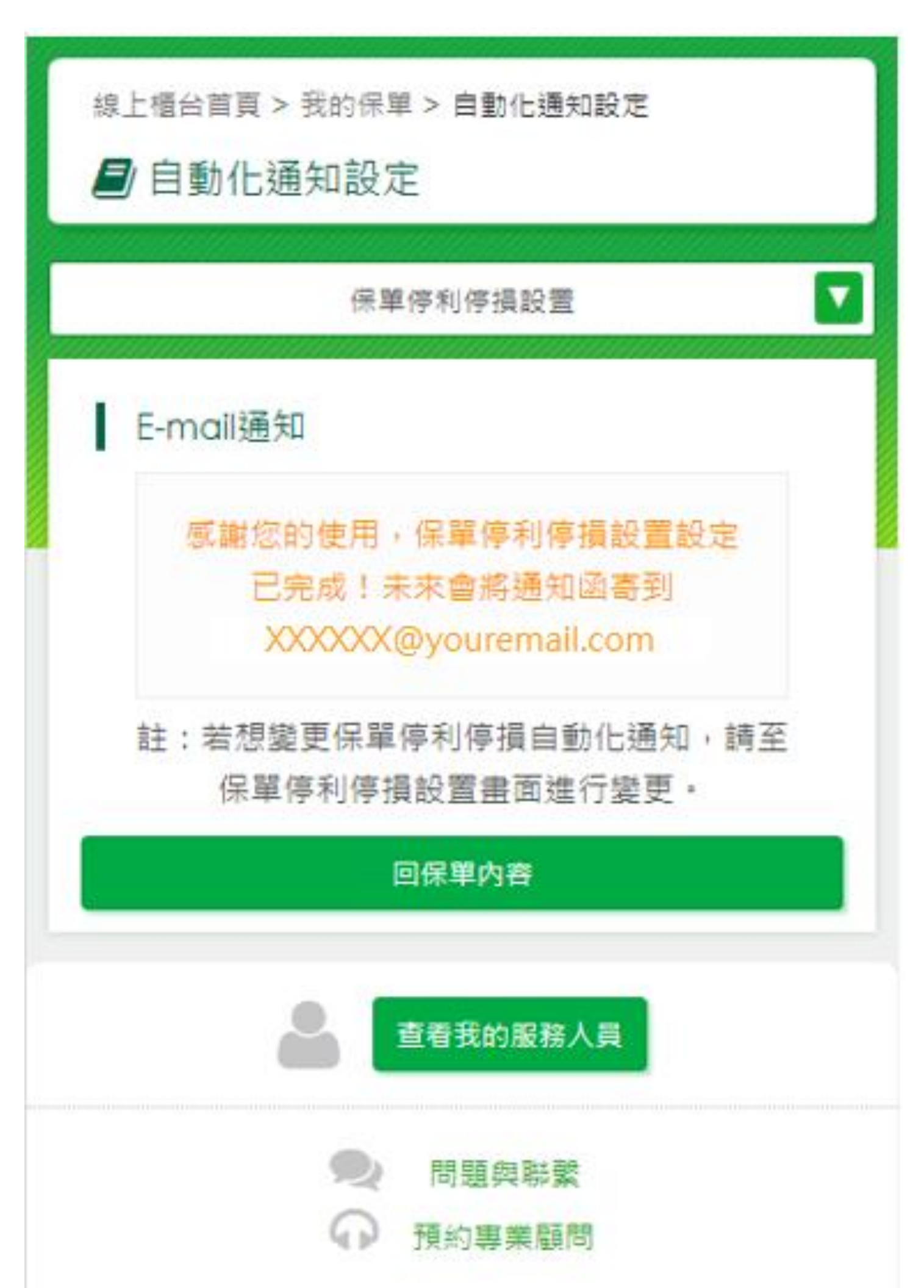

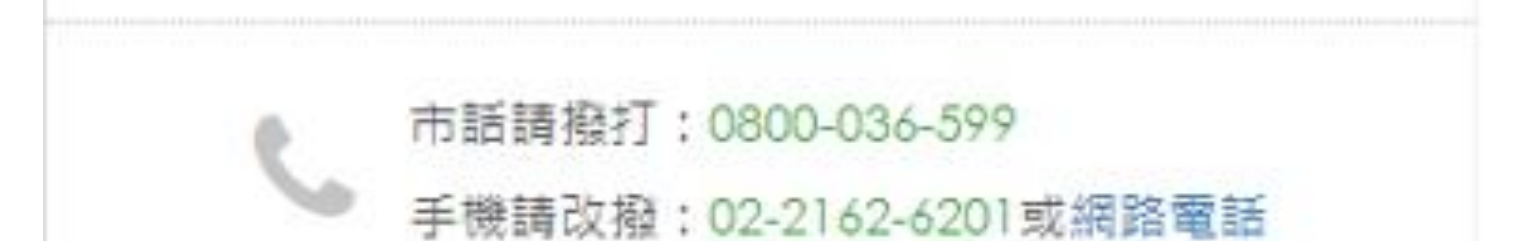

## 設定完成!

## Step1. 登入會員網站(電腦版)

輸入帳號、密碼、驗證碼後,點選【登入】

🗭 國泰人壽

|      |          | <b>歡迎登入</b><br><sup>還沒有國泰人壽數位帳戶嗎?<u>馬上註冊</u><br/>密碼登入 OTP 驗證碼登入</sup> |
|------|----------|-----------------------------------------------------------------------|
|      |          | 帳號                                                                    |
| 1111 |          | 身分證字號/居留證號碼/護照號碼                                                      |
| 1111 | 大樹为你塏傘   | 密碼                                                                    |
|      | 八面気心身平   | 請輸入英數密碼                                                               |
|      | 讓人生總是好天氣 | 驗證碼                                                                   |
|      |          | 請輸入驗證碼 之外多入 〇                                                         |
|      |          | 登入                                                                    |
|      |          |                                                                       |
|      |          | 保險存摺登入                                                                |
|      |          |                                                                       |
|      |          |                                                                       |
|      |          |                                                                       |

## Step2. 進入【投資型保單資料】

點選【我的保單】→【投資型保單資料】

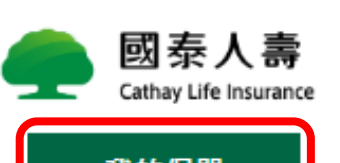

保單變更/借款

保費服務

理賠夷區

文件與服務申請

壆團/墏壆金

官方網站 🖀 🛛 FAQ 🌗 如何操作 ? 💆出 🔒

| 32431水中                                                                                                    | 床里交丈/旧秋 |                                                                | 堆加等回 | 大厅采加幼平明                                    | 字画/天字亚    |
|----------------------------------------------------------------------------------------------------|---------|----------------------------------------------------------------|------|--------------------------------------------|-----------|
| <ul> <li>● 會員首頁</li> <li>● 全部保單資料</li> <li>● 投資型保單資料</li> <li>● 皮資型保單資料</li> <li>● 房貸資料</li> <li>● 保險行事曆</li> </ul> | 4       | <ul> <li>▶ 保障狀況與資產</li> <li>▶ 個人資料</li> <li>▶ VIP專區</li> </ul> |      | <ul> <li>● 重要通知</li> <li>● 密碼管理</li> </ul> | 1         |
|                                                                                                    | 増加完成度   | 保戶服務                                                           | 手術醫療 | 實支實付 癌症醫療                                  | 重疾給付 長照給付 |

## Step3. 選擇欲設定的保單

#### 點選欲設定的【保單號碼/險別名稱】按鈕

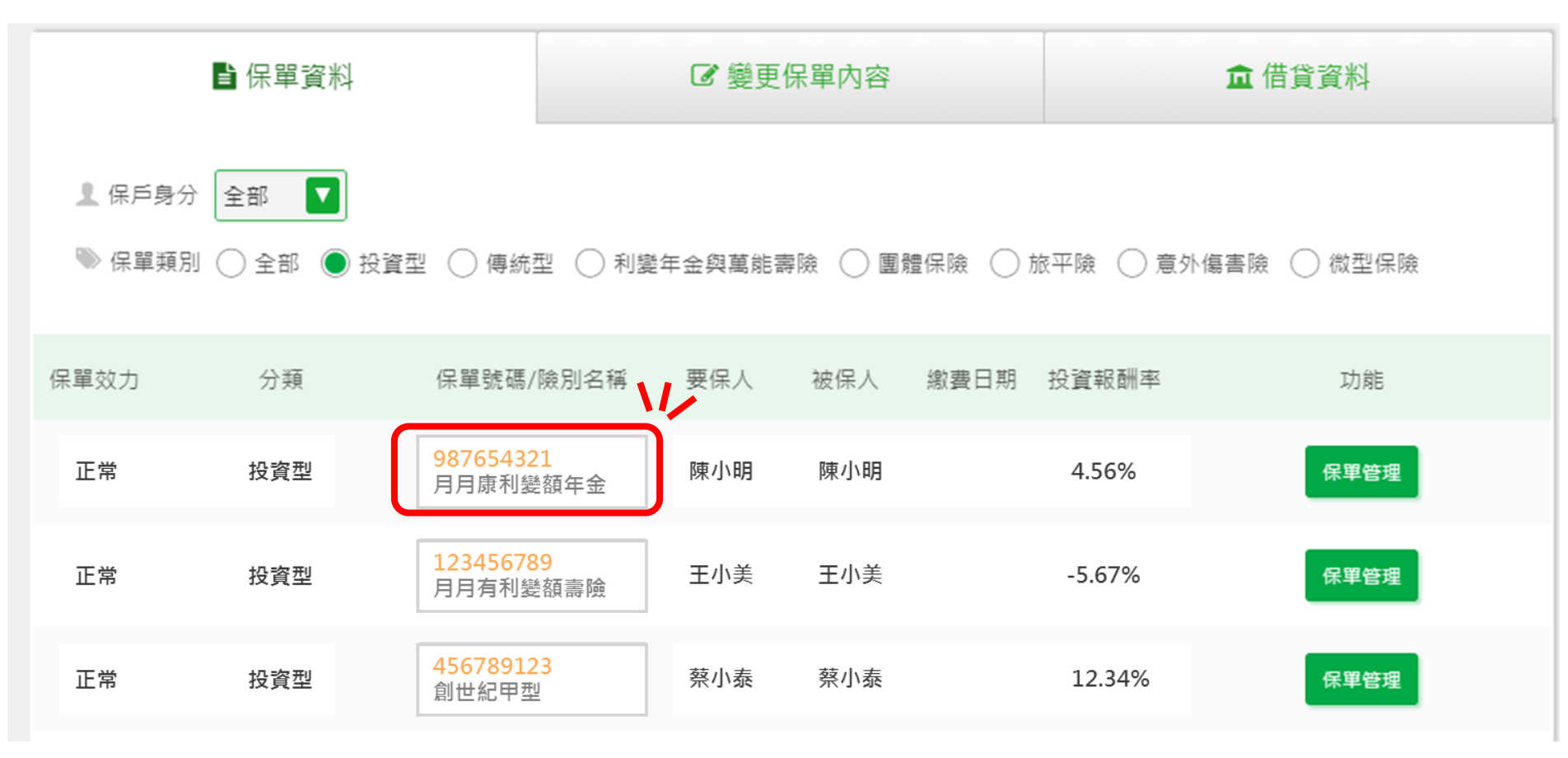

Step4. 點選【自動化E-mail通知】

#### 下拉點選其他功能【自動化E-mail通知】

<u>線上櫃台首頁</u> > 我的保單 > 投資型保單 > (保單輸入請按此)

#### 投資型保單

保單號碼:987654321

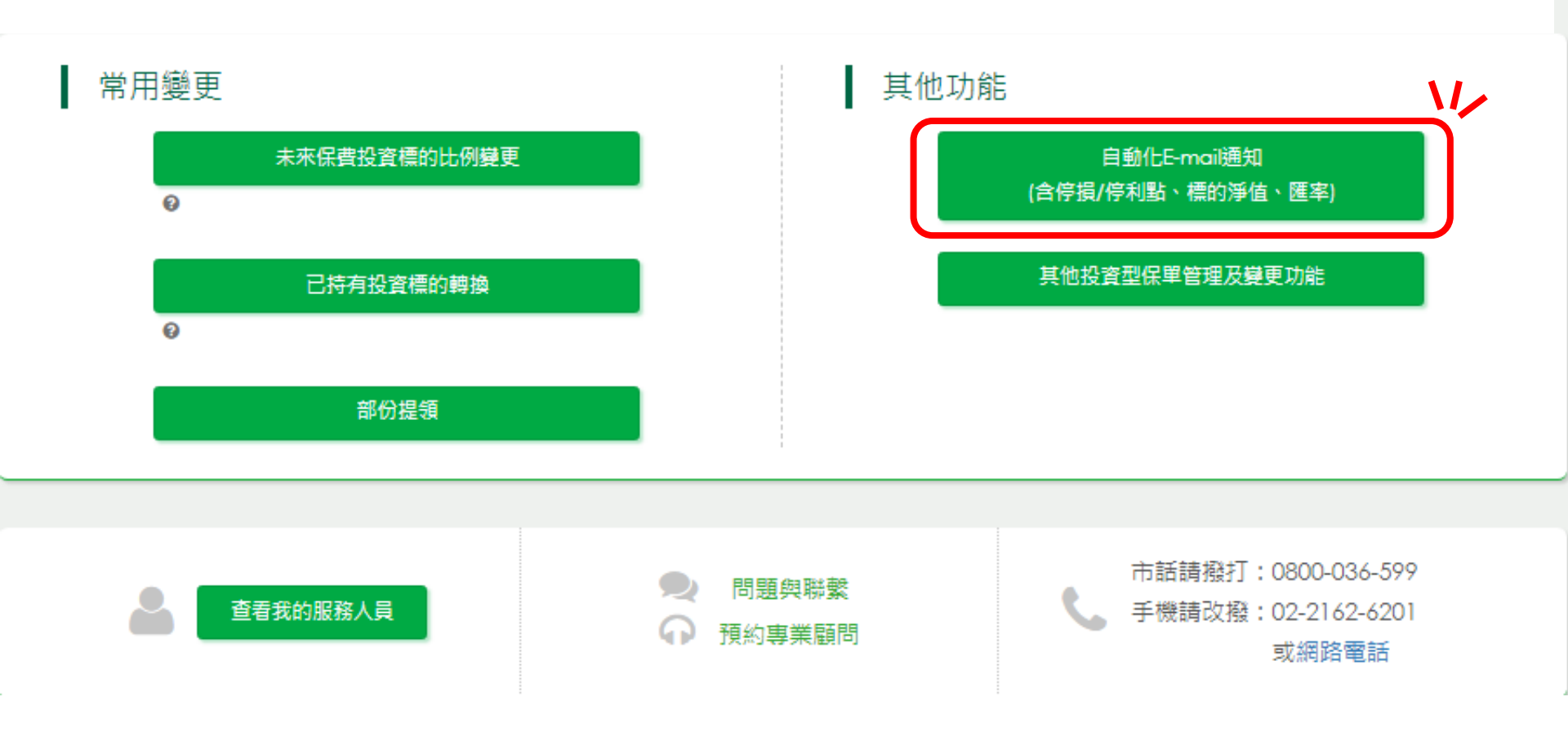

## Step5. 設定停利停損通知

#### 設定【停利、停損通知點(%及金額皆可設定)】 另可設定標的淨值、保價及匯率等追蹤通知。

| 線上櫃台首頁 > 我的保單 > 自動化通知設定<br>■ 自動化通知設定                                                                                                    |                  |                |        |        |  |  |
|----------------------------------------------------------------------------------------------------|------------------|----------------|--------|--------|--|--|
| 保單停利停損設置                                                                                                    | 單檔基金保單<br>停利停損設定 | 投資標的<br>淨值追蹤通知 | 保價定期通知 | 匯率追蹤通知 |  |  |
| E-mail通知<br>XXXXX@youremail.com<br>如欲變更Email,請透過國泰人壽App、撥打本公司客服中心或親臨服務中心辦理,並依最新資料進行發送。<br>您目前通知狀態為開啟,若欲取消通知請按下取消通知按鈕。<br>保單號碼: 987654321 主約險別名稱: 國泰人壽月月康利變額年金 |                  |                |        |        |  |  |
| 参考總投資報酬率滿足                                                                                                    | ≧點 + <正> ▼       | 20 %           |        |        |  |  |
| 参考總投資報酬率停損                                                                                                    | 點 - <負> 🔽        | 10 %           |        |        |  |  |
| 参考總投資報酬率滿足                                                                                                    | 2點 + <正> ▼       | 10 仟万          | Ē      |        |  |  |
| 参考總投資報酬率停損                                                                                                    | 點 - <負> 🔽        | 10 仟万          |        |        |  |  |
| 回保單內容 取消通知 訂閱通知<br>設定完成後需按下確認通知,才會設定寄送通知至您的E-mail                                                                                                    |                  |                |        |        |  |  |

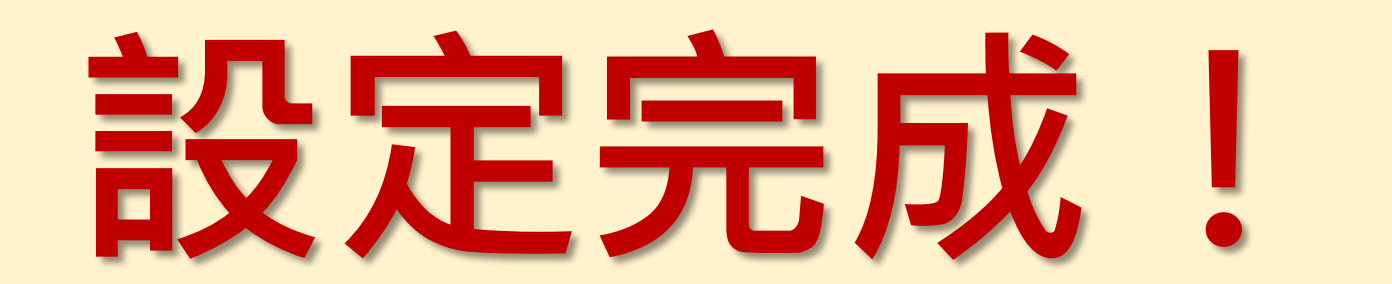

| 保單停利停損設置    單檔基金保單 | 保價定期通知 | 匯率追蹤通知 |
|--------------------|--------|--------|
|--------------------|--------|--------|

#### E-mail通知

感謝您的使用,保單停利停損設置設定已完成!未來會將通知函寄到 XXXXXX@youremail.com

註:若想變更保單停利停損自動化通知,請至保單停利停損設置畫面進行變更。

回保單內容

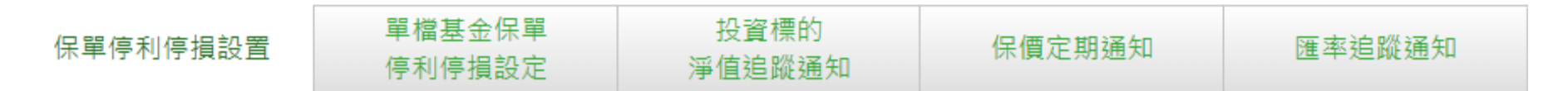